## 3.4.1 承諾否認

| (1).承諾/否認依頼通知一覧                                                                                                    |                                                                                                    |
|----------------------------------------------------------------------------------------------------|----------------------------------------------------------------------------------------------------|
| 💁 承諾/吉恩依賴通知一覧画面 - Microsoft Internet Explorer 📃 🗐 🔀                                                                                                    | 画面の説明                                                                                                    |
| ファイル(1) 編集(1) 表示(2) お気に入り(3) ツール(1) ヘルプ(2)                                                                                                    | 承諾、又は否認を行う必要がある記録請求の一覧を表示し、承諾 / 否認の                                                                                                    |
| 北日本銀行 でんさいネット     文字サイズ変更 小 中      マグオフ      ヘ     マグオフ      ヘ     ・     ・     ・     ・     ・     ・     ・     ・     ・     ・     ・     ・     ・     ・     ・     ・     ・     ・     ・     ・     ・     ・     ・     ・     ・     ・     ・     ・     ・     ・     ・     ・     ・     ・     ・     ・     ・     ・     ・     ・     ・     ・     ・     ・     ・     ・     ・     ・     ・     ・     ・     ・     ・     ・     ・     ・     ・     ・     ・     ・     ・     ・     ・     ・     ・     ・     ・     ・     ・     ・     ・     ・     ・     ・     ・     ・     ・     ・     ・     ・     ・     ・     ・     ・     ・     ・     ・     ・     ・     ・     ・     ・     ・     ・     ・     ・     ・     ・     ・     ・     ・     ・     ・     ・     ・     ・     ・     ・     ・     ・     ・     ・     ・     ・     ・     ・     ・     ・     ・     ・     ・     ・     ・     ・     ・     ・     ・     ・     ・     ・     ・     ・     ・     ・     ・     ・     ・     ・     ・     ・     ・     ・     ・     ・     ・     ・     ・     ・      ・     ・     ・     ・     ・      ・      ・      ・      ・      ・     ・      ・      ・      ・      ・      ・      ・      ・      ・      ・      ・      ・      ・      ・      ・      ・      ・      ・      ・      ・      ・      ・      ・      ・      ・      ・      ・      ・      ・      ・      ・      ・      ・      ・      ・      ・      ・      ・      ・      ・      ・      ・      ・      ・      ・      ・      ・      ・      ・      ・      ・      ・      ・      ・      ・      ・      ・      ・      ・      ・      ・      ・      ・      ・      ・      ・      ・      ・      ・      ・      ・      ・      ・      ・      ・      ・      ・      ・      ・      ・      ・     ・      ・      ・      ・      ・      ・      ・      ・      ・      ・      ・      ・      ・      ・      ・      ・      ・      ・     ・      ・      ・      ・      ・      ・      ・      ・     ・     ・     ・     ・     ・     ・     ・     ・     ・     ・     ・     ・     ・     ・     ・     ・     ・     ・     ・     ・     ・     ・     ・     ・     ・     ・     ・     ・     ・     ・     ・     ・     ・     ・     ・     ・     ・     ・     ・     ・     ・     ・     ・     ・     ・ | 入力画面に遷移させるための画面です。                                                                                                    |
| トップページ         照会業務         債権記録業務         査権融資業務         ユーザ管理         利用申込         ヘルプ <b>水諾/否認依翰通知一覧直面</b> DDECR15BS01R           承諾/否認依賴情報を検索することができます。           「永태/否認依賴情報を検索することができます。           「永태/否認依賴情報を検索することができます。           「永태/否認依賴情報を検索することができます。           「永태/否認検索条件」を指定して「この内容で被索」ボタンを押してください。永태/否認検索結果に一覧が表示されます。           「記録 審号」を選択した場合、各承諾/否認請求入力画面に切り替ります。                                                                                                    | <ul> <li>承諾 / 否認を行う必要がある記録請求は、以下のとおりです。         <ul> <li>・債権者発生記録(予約を含む)</li> <li>債務者としての承諾 / 否認</li> <li>・保証記録</li> <li>・保証記録</li> <li>・安更記録</li> <li>・支払者支払等記録</li> <li>債権者としての承諾 / 否認</li> <li>・支払者支払等記録</li> <li>債権者としての承諾 / 否認</li> </ul> </li> <li>承諾 / 否認検索条件         <ul> <li>検索条件</li> <li>検索条件</li> <li>検索条件</li> <li>・</li> <li>・</li></ul></li></ul> |
| ■ 承諾/否認検索業件                                                                                                    |                                                                                                    |
| 記録請求内容                                                                                                    | 表示します。                                                                                                    |
| 請求日 2015 × 年 10 × 月 30 × 日~ 2015 × 年 12 × 月 09 × 日                                                                                                    |                                                                                                    |
| 承諾否認期限 2015 ~ 年 12 ~ 月 09 ~ 日~ 2016 ~ 年 01 ~ 月 10 ~ 日                                                                                                    | 承諾/否認検索結果                                                                                                    |
| この内容で検索                                                                                                    | <ul> <li>記録番号</li> <li>承諾 / 否認を行う記録請求の「<u>記録番号」</u>を押してください。</li> <li>選択した記録請求の【</li> <li>記録承諾入力】の画面に遷移します。</li> </ul>                                                                                                    |
| ● 承諾/否認検索結果                                                                                                    | <ul> <li>承諾否認期限</li> <li>承諾/否認は、記録請求内容の通知後5銀行営業日(通知日を含む)</li> </ul>                                                                                                    |
| 項番 記録番号 相手先でんさい<br>利用者名 記録請求内容 請求日 電子記録年月日 承諾否認期限 ステータス                                                                                                    | 以内に行う必要があるため、その期限を表示しています。<br>予約の場合は、予約指定日の承諾依頼の通知から、5銀行営業日(通知                                                                                                    |
| 1 00000035V900000B00003<br>会社 知 2015年12月08日 2015年12月08日 2015年12月08日 2015年12月14日                                                                                                    | 日を含む)後の日付を表示しています。                                                                                                    |
|                                                                                                    | <ul> <li>ステータス</li> <li>記録請求が取消された場合、または期限経過によりみなし否認になった</li> <li>場合、承諾 / 否認ができなくなるため、その情報を表示しています。</li> </ul>                                                                                                    |
| トップベージ                                                                                                    |                                                                                                    |
| Copyright(c) The Kita-Nippon Bank, Ltd.                                                                                                    | 一覧からの遷移後は、各承諾入力画面につづきます。                                                                                                    |
| ページが表示されました     マイコンピュータ                                                                                                    |                                                                                                    |
|                                                                                                    |                                                                                                    |
|                                                                                                    |                                                                                                    |
|                                                                                                    |                                                                                                    |

## 3.4.1 承諾否認 例、発生記録請求(債権者請求)

| 2).債権者発生記録承諾入り                                   | J                                |                   |                                                                                                    | 立場:債務者                                      |
|--------------------------------------------------|----------------------------------|-------------------|----------------------------------------------------------------------------------------------------|---------------------------------------------|
| 依着者発生記錄承諾入力画面 - Microsoft Inter                  | net Explorer                     |                   |                                                                                                    | 画面の説明                                       |
| ファイル(12) 編集(12) 表示(2) お気に入り(4) ツール(1)            | ~J17(9)                          |                   |                                                                                                    | 債権者発生記録承諾の例です。                              |
| 🥶 北日本 銀行 でんさいネット<br>The Kite-Nappen Base, Lin.   |                                  | 2                 | (学サイズ変更 小 中 👗 🛛 🗖 🕇                                                                                     | 債権者からの電子記録債権の発生について、債務者が承諾 / 否認を行う<br>画面です。 |
| トップページ 照会業務 債権記録算                                | 戦務 債権融資業務 ユーザ管                   | 理                 | 利用申込 ヘルプ                                                                                                | 「応諾区分」を入力して、「入力内容の確認」ボタンを押してください。           |
| 債権者発生記録承諾入力画面                                    |                                  |                   | DDACR22801R                                                                                             | 応諾する債権を指定し直す場合は「一覧に戻る」ボタンを押してください。          |
| 債權者発生記錄承諾:入力 債權者発生                               | 記録承諾:承認依賴 🤇 債権者                  | 皆発生記録承諾:承認依頼      | 応諾区分                                                                                                    |                                             |
| 下記の 債権内容を確認し、応諾区分で「承諾」3<br>応諾する債権を指定し直す場合は「一覧に戻る | たは「否認」を遵択して「入力内<br>」ボタンを押してください。 | 9容の確認」ボタンを押して     | 応諾が必要な記録請求については、当該記録請求の通知後5銀行営業日<br>以内(通知日を含みます)に「承諾」「否認」を行うことができます。<br>その期間を経過した場合には、「否認」されたものと見なされます。 |                                             |
| 🛢 債務者情報(請求者)                                     |                                  |                   |                                                                                                    |                                             |
| でんさい利用者名                                         | きたぎん建設 株式会社                      |                   |                                                                                                    |                                             |
| 金融機関名 支店名                                        | Ŧ                                | 4目 口座番号           |                                                                                                    |                                             |
| 北日本銀行 本店営業                                       | 第3部 当                            | 当座 5456781        | ]                                                                                                    |                                             |
| ▋ 債権者情報                                          |                                  |                   |                                                                                                    |                                             |
| でんさい利用者名                                         | 北級商事 株式会社                        |                   |                                                                                                    |                                             |
| 金融機関名 支店名                                        | ¥                                | ¥目 ロ座番号           |                                                                                                    |                                             |
| 北日本銀行 本店営業                                       | 戦部                               | 当座 2192741        |                                                                                                    |                                             |
| 🛢 債権情報                                           |                                  |                   |                                                                                                    |                                             |
| 記錄番号                                             | 0000035V900000B00003             |                   |                                                                                                    |                                             |
| 債権金額                                             | 110,000                          | 円                 |                                                                                                    |                                             |
| 支払期日                                             | 2016年01月04日                      |                   |                                                                                                    |                                             |
| 電子記録予定年月日                                        | 2015年12月08日                      |                   |                                                                                                    |                                             |
| 譲渡制限の有無                                          | 制限なし                             |                   |                                                                                                    |                                             |
| <b>]</b> 請求者任意情報                                 |                                  |                   |                                                                                                    |                                             |
| 請求者任意情報                                          | 002                              |                   |                                                                                                    |                                             |
| ■ 応諾区分 (必須)                                      |                                  |                   |                                                                                                    |                                             |
| 応諾区分                                             | ■ ◎承諾 ○否認                        |                   |                                                                                                    |                                             |
|                                                  |                                  |                   |                                                                                                    |                                             |
|                                                  |                                  |                   |                                                                                                    |                                             |
| 入力内容の確認                                          | \$                               |                   |                                                                                                    |                                             |
|                                                  | Copyright(c) The Kita-           | Nippon Bank, Ltd. |                                                                                                    |                                             |
| ページが表示されました                                      |                                  |                   | 😼 マイ コンピュータ                                                                                             |                                             |
|                                                  |                                  |                   | 3.4.1-2                                                                                                 |                                             |

## 3.4.1 承諾否認 例、発生記録請求(債権者請求)

| 1000 1000 1000 1000 100000000000000000                                                                                                    | (3). 債権者発生記録                                        | 承諾承認依頼                        |               |            |              |              | 立場∶債務者                               |
|----------------------------------------------------------------------------------------------------|-----------------------------------------------------|-------------------------------|---------------|------------|--------------|--------------|--------------------------------------|
| アルジー酸         主日主 気付         化ムSU 15 マト         法学び (文文文 25 25 46 46 10 9 × 10 7 × 10 10 40 × 10 10 × 10 10 × 10 × 10 10 × 10 × 10                                    | 请指者完全記錄承諾承認依賴画面                                     | - Nicrosoft Internet Explorer |               |            |              |              | ■面の説明                                |
| ① 主日表示「 でんさいドット     エフサッズ文集 生 ● 国 のユニー     ための、 示説依頼の画面です。       ● ジークレー ※ ● 生まま ● 国 (日本市画 ● 1000 中 パンド・・・・・・・・・・・・・・・・・・・・・・・・・・・・・・・・・・・・                                                                                                    | ファイル(ビ) 編集(ビ) 表示(い) お気に入                            | 19(B) Y-16(D) <167(B)         |               |            |              | 4            | 🥊 債権者からの電子記録債権の発生について、債務者が承諾 / 否認を行う |
| 1000000000000000000000000000000000000                                                                                                    | 🤐 北日本銀行 でんさ                                         | さいネット                         |               | 文          | 芋サイズ変更 🕭 🛡 📩 | ログオフ         | ための、承認依頼の画面です。                       |
|                                                                                                    | トップページ 照会業務                                         | 值權記錄業務 值權融資業務 二               |               |            | 利用申込         | ヘルプ          | 表示されている内容でよろしければ、「承認依頼」ボタンを押してください。  |
| Market TAN     Market Ausge Market Ausge Ausge Ausge A         | 債権者発生記録承諾承認                                         | 友頼西面                          |               |            |              | DDACR22BC01R | 修正が必要な場合は「戻る」ボタンを押してください。            |
| Image     Image                                                                                                    |                                                     |                               |               |            |              |              |                                      |
| Approximation       R Status Approximation         R Status Approximation       R Status Approximation         R Status Approximation                                                                                                    | 債權者発生記錄承諾:入力 🔪                                      | 債權者発生記録承諾:承認依赖〉               | 債權者発生。        | 己禄承諾:承認依赖  | 完了           |              | 担当者コメント                              |
| Constant A Zid Ramadar C + A Zid Rady A Ziz Zid X A Li Zi Zi Zid X A Li Zi Zid X A Li Zi Zid X A Li Zid X A Li Zid X Li Zid X A Li Zid X A Li Zid X | この画面は確認画面です。<br>下記の内容でよろしければ「承認<br>修正する場合は「戻る」ボタンを持 | 依頼」ボタンを押してください。<br>PLてください。   |               |            |              |              | 承認依頼にあたり、必要なコメントを入力することができます。        |
| CoynightCD The Kna-Negon Bank. Ltd     CoynightCD The Kna-Negon Bank. Ltd     CoynightCD The Kna-Negon Bank. Ltd     CoynightCD The Kna-Negon Bank. Ltd     CoynightCD The Kna-Negon Bank. Ltd     CoynightCD The Kna-Negon Bank. Ltd     CoynightCD The Kna-Negon Bank. Ltd     CoynightCD The Kna-Negon Bank. Ltd     CoynightCD The Kna-Negon Bank. Ltd                                                                                                    | ●この画面は承認体                                           | (頼画面です。まだ債権者発生記録)             | 永靖/否認請        | 求は完了していま   | ±ん。          |              |                                      |
| で人がい期間着気     「「たろ人補給 株式会社」       単価値     気気気     1日 回覧等月       はち場所     本気変素能     1日 回覧等月       な人がい期間着気     支気石     1日 回覧等月       な人がい期間着気     支気石     1日 回覧等月       なんがい期間着気     支気石     1日 回覧等月       なしる場所     本気変素能     日夏 回覧等月       なしる場所     本気変素能     日夏 回覧等月       なしる場所     10000円     10000円       実し振目     2005年0月9日     2005年1月2月       2015年12月0日     2015年12月0日     10000円       変した見た     10000円     10000円       変した見た     0015年12月0日     2015年12月0日       変した見た     0015年12月0日     0015年12月0日       変した見た     0015年12月0日     0015年12月0日       変した見た     0015年12月0日     0015年12月0日       変素化設計予定した     0015年12月0日     0015年12月0日       変直気分     本近     0015年12月0日       変直気分     本近     0015年12月0日       変直気分     本近     0015年12月0日       変直気分     本近     0015年12月0日       変直気気気     本近     0015年12月0日       変直気コント         1011111111111111111111111111111111111                                                                                                    | ■債務者情報(請求者)                                         |                               |               |            |              |              |                                      |
|                                                                                                    | でんさい利用者名                                            | さたざん建設 株式会                    | 针             |            |              |              |                                      |
| 北日田村子     本広常家部     福屋     5456781       ・ 休福市橋     大広次、前周事 株式会社     本広常本     日屋豊労       北日本村子     本広常本     福屋     2192741       ● 休橋市橋      日屋豊労     2192741       ● 休橋市     10,000 円     2192741       ● 秋崎市     10,000 円     2192741       ● 秋崎市     10,000 円     2192741       ● 秋崎市     10,000 円     2192741       ● 秋崎市     10,000 円     2192741       ● 秋崎市     10,000 円     2192741       ● 秋崎市     10,000 円     2192741       ● 秋崎市     10,000 円     2192741       ● 秋崎市     10,000 円     2192741       ● 秋崎市     10,000 円     2192741       ● 秋台市     10,000 円     2192741       ● 秋台市     10,000 円     2192741       ● 秋台市     10,000 円     2192741       ● 秋台市     10,000 円     2192741       ● 秋台市     10,000 円     2192741       ● 秋台市     10,000 円     2192741       ● 秋台市     10,000 円     2192741       ● 秋台市     10,000 円     2192741       ● 秋台市     10,000 円     2192741       ● 秋台市     10,000 円     2192741       ● 秋台市     10,000 円     2192741                                                                                                    | 金融機関名                                               | 支店名                           | 科目            | 口座番号       |              |              |                                      |
| ● 代本 45 版       ○ 水山 5 山 日 4 名 (2 山 5 山 1 山 1 山 1 山 1 山 1 山 1 山 1 山 1 山 1                                                                                                    | 北日本銀行                                               | 本店営業部                         | 当座            | 5456781    |              |              |                                      |
| でんへい利用者名     北部原事 株式会社       金焼粉香名     支石名     料日       山田田野     山田田野       北日本銀行     本宮田野       山日田野     山田田野       北日本銀行     本宮田野       御倉酒     110,000 円       御倉酒     110,000 円       御倉酒     110,000 円       雪石記事子(本)     110,000 円       雪石記事子(本)     100,540 月の日       雪石記事子(本)     100,540 月の日       雪石記事子(本)     100,540 月の日       丁二丁本石之動橋     002       山田田田田<                                                                                                    | 📕 債権者情報                                             |                               |               |            |              |              |                                      |
| 金融機構名     文名名     14日     口屋毎号       北日本時子     本広常業部     当近     2192741       記録告号     000005/00000600003     (10000 円)       雪福祉部     110000 円)     (2015年12月0日)       文化時子定年月日     2015年12月0日     2015年12月0日)       夏水泉石低脂榴     000     (2015年12月0日)       原水泉石低脂榴     000     (2015年12月0日)       「古菜石低脂榴     000     (2015年12月0日)       「古菜石低脂榴     000     (2015年12月0日)       「古菜石低脂榴     000     (2015年12月0日)       「古菜石低脂榴     (2015年12月0日)     (2015年12月0日)       「古菜石低白榴     000     (2015年12月0日)       「古菜石低白榴     (2015年12月0日)     (2015年12月0日)       「古菜石低白榴     (2015年12月0日)     (2015年12月0日)       「古菜田山」     (2015年12月0日)     (2015年12月0日)                                                                                                    | でんさい利用者名                                            | 北銀商事 株式会社                     |               |            |              |              |                                      |
| 北日本銀行     本店室業録     幽座     2192741       ●休拾竹絵         尾藤母母     000000000000000000000000000000000000                                                                                                    | 金融機関名                                               | 支店名                           | 科目            | 口座番号       |              |              |                                      |
| 休祝精報     R                                                                                                    | 北日本銀行                                               | 本店営業総                         | 当座            | 2192741    |              |              |                                      |
| 記録番号 0000005 V900000000000000000000000000000                                                                                                    | 債権情報                                                |                               |               |            |              |              |                                      |
| 確確期     110,000 円       支払用日     2016 4201 月04 日       電子記録予定車月日     2015 5412 月00 日       醸液制砂の有素     制砂なし       請求者任意情報     002       訪窓区分        皮蔵区分     水磁                                                                                                    | 記錄番号                                                | 000000351/90000080            | 0003          |            |              |              |                                      |
| 支払期日     2016年01月0日       電子記録予定年月日     2015年12月08日       電子記録予定年月日     2015年12月08日       講求者任意情報     002       講求者任意情報     002       応認区分     夜認公       度因分     承認                                                                                                    | 債権金額                                                |                               | 10,000円       |            |              |              |                                      |
| 電子記録した<br>電波 新潟の 有無 割貯なし<br>■ 請求者任意情報 022<br>■ 応諾区分<br>応諾区分 永窓<br>加当者コメント<br>超当者コメント<br>このpyright(c) The Kita-Nippon Bank, Ltd.                                                                                                    | 支払期日                                                | 2016年01月04日                   |               |            |              |              |                                      |
| akt (1) (1) (1) (1) (1) (1) (1) (1) (1) (1)                                                                                                    | 電子記録予定年月日                                           | 2015年12月08日                   |               |            |              |              |                                      |
|                                                                                                    | ani成本的次少 用 而                                        | 9.01% a C                     |               |            |              |              |                                      |
| Copyright€2 The Kita-Nippon Bank, Ltd.     Copyright€2 The Kita-Nippon Bank, Ltd.     マイコンピュータ                                                                                                    | ■ 胡水白江总頂報<br>請求素任意情報                                | 002                           |               |            |              |              |                                      |
| 応認区分     承認       担当者コメント       担当者コメント       担当者コメント       反のpyright%c) The Kita=Nippon Bank, Ltd.                                                                                                    | 広学区公                                                | 0.02                          |               |            |              |              |                                      |
| 1担当者コメント<br>担当者コメント<br>アボ認依頼<br>Copyright(c) The Kita-Nippon Bank, Ltd.                                                                                                    | 。 成時医力<br>広緒区分                                      | 承諾                            |               |            |              |              |                                      |
| ■担当者コメント<br>担当者コメント<br>反のpyright(c) The Kita-Nippon Bank, Ltd.                                                                                                    | a build be                                          | -2.45                         |               |            |              |              |                                      |
| 単当者コメント<br>担当者コメント<br>REA<br>Copyright (c) The Kita-Nippon Bank, Ltd. ▼<br>K-ジが表示なはした                                                                                                    |                                                     |                               |               |            |              |              |                                      |
| 担当者コメント<br>承認依頼<br>Copyright(c) The Kita-Nippon Bank, Ltd.                                                                                                    | ▋ 担当者コメント                                           |                               |               |            |              |              |                                      |
| 水認依頼<br>Copyright(c) The Kita-Nippon Bank, Ltd.                                                                                                    | 担当者コメント                                             |                               |               |            |              |              |                                      |
| Copyright(c) The Kita-Nippon Bank, Ltd.                                                                                                    | 水認依頼                                                |                               |               |            |              |              |                                      |
| ページが表示されました                                                                                                    |                                                     | Copyright(c) Th               | e Kita-Nippon | Bank, Ltd. |              |              | v                                    |
|                                                                                                    | ● ページが表示されました                                       |                               |               |            |              | 😏 TH IVE2-9  |                                      |

## 3.4.1 承諾否認 例、発生記録請求(債権者請求)

| (4). 債権者発生記録              | 承諾承認依頼完了                       |                 |            |              |              |   | 立場∶債務者                             |
|---------------------------|--------------------------------|-----------------|------------|--------------|--------------|---|------------------------------------|
| 通信检查完全記錄承諾承認依賴完了          | 画面 - Microsoft Internet Explor | er              |            |              |              |   | 画面の説明                              |
| : ファイル(P) 編集(E) 表示(V) お外に | X18 7-10 N178                  |                 |            |              |              |   | 債権者からの電子記録債権の発生について、債務者が承諾 / 否認を行う |
| 🤐北日本銀行 でん                 | さいネット                          |                 | 文          | 字サイズ変更 🛧 🖻 🔼 | ログオフ         |   | ための、承認依頼完了の画面です。                   |
|                           |                                |                 |            |              |              |   |                                    |
| トップページ 胆会業務               | 值權記錄業務 值權融資業務                  | ユーザ管理           |            | 利用申込         | ヘルブ          |   | この後、でんさい管理者の承認手続きを行ってください。         |
| 債権者発生記録承諾承認               | 依賴完了画面                         |                 |            |              | DDACR22BC02R |   |                                    |
|                           |                                |                 |            |              |              |   |                                    |
| 值權者発生記錄承諾:入力 >            | 值撞者発生記錄承諾:承認依賴                 | 債權者発生記          | 释承諾:承認依赖   | 完了           |              |   |                                    |
| 建油水 动力的 机无线 人名德尔人         |                                |                 |            |              |              |   |                                    |
| 遺催者先生に酵亭時/ 2620月          | 外認该物が売了しました。                   |                 |            |              |              |   |                                    |
|                           |                                |                 |            |              |              |   |                                    |
| 債権の発行承諾依頼                 | 期に対する承諾/否認の承認依                 | 前が完了しました。       |            |              |              | - |                                    |
|                           | 12090000021311                 |                 |            |              |              |   |                                    |
| 受付日時:2015年12,             | 月09日10時40分15秒                  |                 |            |              |              |   |                                    |
|                           |                                |                 |            |              |              |   |                                    |
| ● この画面は承認(                | 依頼完了画面です。まだ債権者が                | と生記録承諾/否        | 感請求は完了して   | いません。        |              |   |                                    |
|                           |                                |                 |            |              |              |   |                                    |
| 🛢 債務者情報(請求者)              |                                |                 |            |              |              |   |                                    |
| でんさい利用者名                  | きたぎん建設 材                       | 式会社             |            |              |              |   |                                    |
| 金融機関名                     | 支店名                            | 料目              | 口座番号       |              |              |   |                                    |
| 北日本銀行                     | 本店営業部                          | 当庄              | 5456781    |              |              |   |                                    |
| ■ 債権者情報                   |                                |                 |            |              |              | × |                                    |
| でんさい利用者名                  | 北級商事 株式                        | ₽†1             |            |              |              |   |                                    |
| 金融機関名                     | 支店名                            | 科目              | 口庄番号       |              |              |   |                                    |
| 北日本銀行                     | 本店営業部                          | 当座              | 2192741    |              |              |   |                                    |
| 債権情報                      |                                |                 |            |              |              |   |                                    |
| 記録番号                      | 0000035190000                  | 0800003         |            |              |              |   |                                    |
| 值權金額                      |                                | 110,000円        |            |              |              |   |                                    |
| 支払期日                      | 2016年01月04日                    |                 |            |              |              |   |                                    |
| 線洋制限の有無                   | 2015年12月08日<br>制限なし            | 1               |            |              |              |   |                                    |
| ■ 請求者任意情報                 |                                |                 |            |              |              |   |                                    |
| 請求者任意情報                   | 002                            |                 |            |              |              |   |                                    |
| ■応諾区分                     |                                |                 |            |              |              |   |                                    |
| 応諾区分                      | 承諾                             |                 |            |              |              |   |                                    |
|                           |                                |                 |            |              |              |   |                                    |
|                           |                                |                 |            |              |              |   |                                    |
| ● 担当者コメント                 |                                |                 |            |              |              |   |                                    |
| 234727                    |                                |                 |            |              |              |   |                                    |
| トップページ 一覧                 | こ戻る                            |                 |            |              |              |   |                                    |
|                           |                                |                 |            |              |              |   |                                    |
|                           | Copyright(c                    | The Kita-Nippon | Bank, Ltd. |              |              | ~ |                                    |
| 2 ページが表示されました             |                                |                 |            |              | 3 71 ILL3-9  |   |                                    |